# INTRODUZIONE A MATLAB

## Descrizione

Ambiente/Linguaggioper risolvere problemi di calcolo numericoMATrix LABoratory;

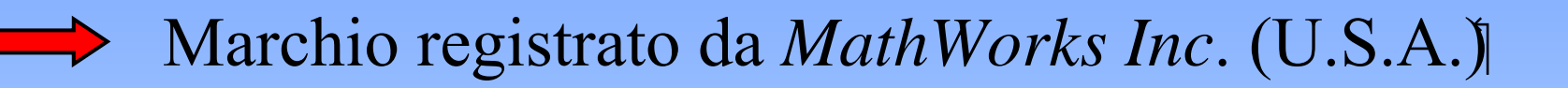

Puo' essere ampliato da pacchetti specifici (toolbox)
 *Wavelet Toolbox, Signal processing Toolbox*

- E' un interprete in grado di eseguire:
  - → Istruzioni native (buid-in)
    - → Istruzioni contenute in files

## Il PROMPT

La linea di comando di MATLAB è indicata dal prompt

MATLAB permette di richiamare dal prompt le ultime righe di comandi inseriti usando le frecce in alto e in basso

Accetta dichiarazioni di variabili, espressioni e chiamate a tutte le funzioni disponibili nel programma.

Tutte le funzioni di MATLAB non sono altro che files di testo, simili a quelli che l'utente può generare con un text editor, e vengono eseguite semplicemente digitandone il nome sulla linea di comando.

## HELP DI MATLAB

MATLAB presenta un *help* in linea con informazioni sulla sintassi di tutte le funzioni disponibili.

Per accedere a queste informazioni, basta digitare:

help nome\_funzione È anche possibile avere un *help* di tutte le funzioni di una certa categoria; ad esempio per sapere quali sono le funzioni specifiche per l'analisi dei segnali, basta digitare:

help signal

Per sapere quali sono le varie categorie di funzioni disponibili (i *toolbox*), basta digitare:

help

## I FILES DI MATLAB

I files interpretati dal programma sono file di testo ASCII con estensione **.m**; sono generati con un text editor e sono eseguiti in MATLAB semplicemente digitandone il nome sulla linea di comando (senza estensione!).

È possibile inserire dei commenti al loro interno precedendo ogni linea di commento col simbolo percento %

### PUNTEGGIATURA E VARIABILI

Le istruzioni (siano esse contenute in un file .m lanciato da MATLAB, oppure digitate direttamente dalla linea di comando) vanno terminate con un punto e virgola, in caso contrario viene visualizzato il risultato dell'applicazione dell'istruzione.

## ISTRUZIONI ELEMENTARI: WHO e WHOS

Si supponga di aver definito in memoria una matrice A di dimensione  $2 \times 3$  e una variabile ans.

#### who: elenco delle variabili definite in memoria

>> who your variables are: A ans

#### whos: Informazioni sulle variabili definite in memoria

```
>> whos
Name Size Bytes Class
A 2×3 48 double array
ans 1×1 8 double array
Grand total is 7 elements using 56 bytes
```

#### ISTRUZIONI ELEMENTARI: save, clear, load

#### save: salva tutte le variabili in memoria nel file file.m

>> save A

#### clear: cancella tutte le variabili in memoria o una in particolare se specificata

>> clear A >> clear

10ad: richiama in memoria le variabili salvate nel file specificato

>> load file

## **OPERATORI SCALARI**

Gli operatori disponibili sono:

- +, -, \*, /, ^,
- •sin, cos, tan,
- •asin, acos, atan,
- •exp, log (naturale), log10 (in base 10),
- •abs, sqrt, sign

## ELEMENTI DI BASE DI MATLAB: vettori e matrici

L'inserimento di un vettore o di una matrice in generale viene effettuato tra parentesi quadre, separando gli elementi delle righe con spazi o virgole, e le diverse righe con punti e virgola (oppure andando a capo ad ogni nuova riga).

## ELEMENTI DI BASE DI MATLAB: vettori e matrici

Riferimento agli elementi di una matrice A:

- l'elemento a<sub>mn</sub> è indirizzato come A(m, n);
   > A(2,3) 1
- la riga m-esima è indirizzata come A (m, :), dove tutte le colonne sono indicate con due punti;

```
>> A(2,:)
4 5 6
```

 la colonna n-esima è indirizzata come A(:, n), dove tutte le righe sono indicate con due punti;

>> A(:,3) 3 6 9

## **OPERAZIONI SULLE MATRICI**

Date due matrici A e B di dimensione opportune, si possono definire le seguenti operazioni:

## **OPERAZIONI SULLE MATRICI**

Altre funzioni operanti su *matrici* (e, quindi, su *vettori*, riga o colonna) sono:

max, min, sort, sum, prod,

Esistono poi particolari operatori (.\*, ./, .^) che permettono di effettuare operazioni su vettori *elemento per elemento*, senza ricorrere a cicli. Ad esempio, se A e B sono due matrici, per sommare elemento per elemento le due matrici basta fare:

>> C=A.\*B;

## **OPERAZIONI SULLE MATRICI**

Altre funzioni che operano invece essenzialmente su matrici sono:

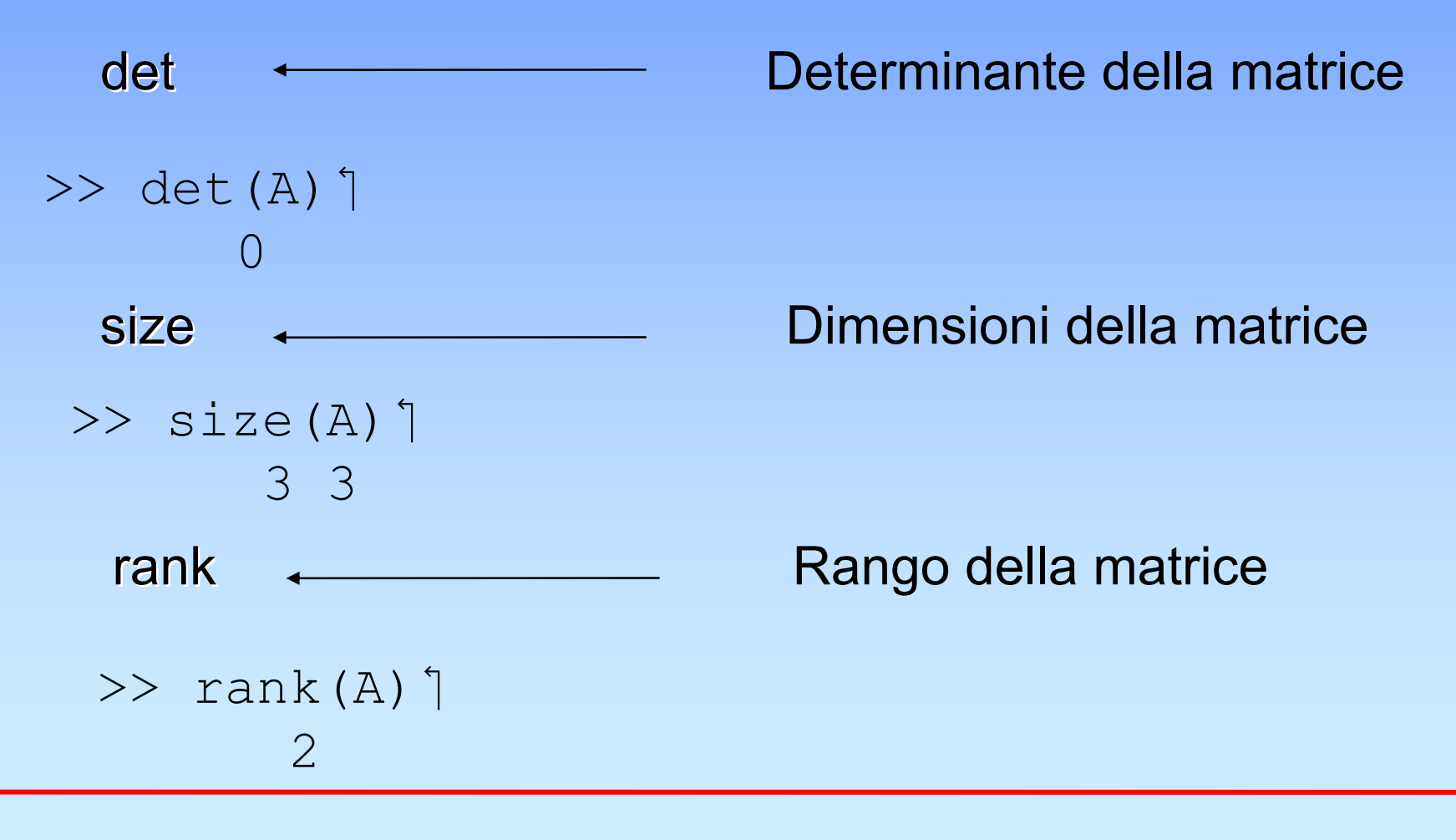

OPERAZIONI SULLE MATRICI: eye, zeros, ones, rand, diag

Esistono poi varie funzioni predefinite per la creazione di matrici:

: matrice identità n righe n colonne eye(n) zeros (m, n): matrice di 0 con m righe e n colonne ones (m, n) : matrice di 1 con m righe e n colonne rand (m, n) : matrice casuale di valori tra 0 e 1 : se X è un vettore con n elementi, produce una diag(X) matrice quadrata diagonale di dimensione n per n con gli elementi di x sulla diagonale. Se invece X è una matrice quadrata di dimensione n per n, produce un vettore di n elementi pari a quelli sulla diagonale di X.

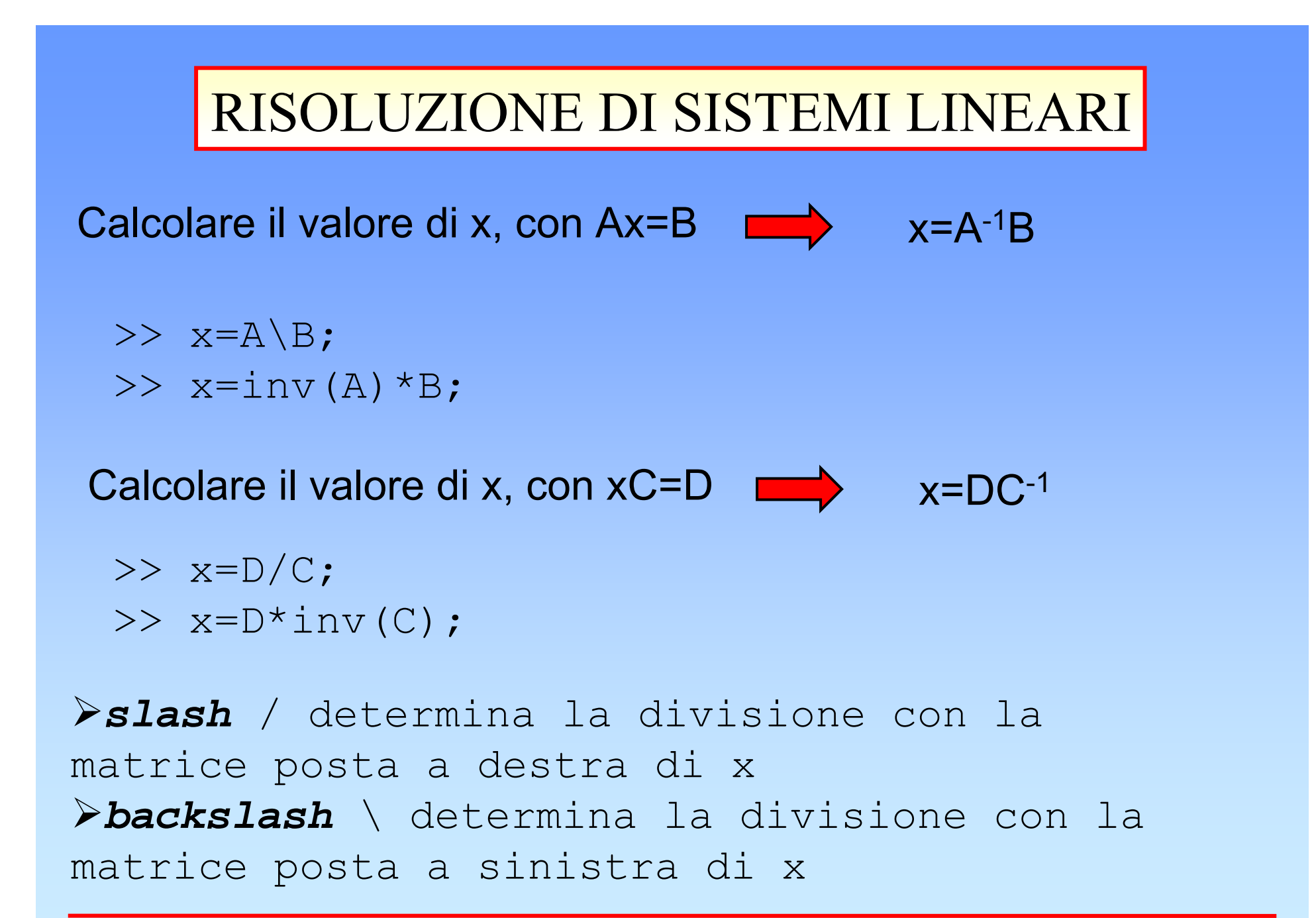

# **GRAFICI IN MATLAB**

## La grafica è una delle caratteristiche più sviluppate di MATLAB

- Permette di tracciare più grafici sulla stessa finestra o su più finestre dette "figure"
- Per default MATLAB traccia grafici sulla finestra 1
- Volendo aprire più finestre grafiche occorre digitare il comando figure (n) dove n definisce il numero della finestra
- Da questo punto in poi MATLAB traccerà grafici sulla finestra n-esima fino a quando non si cambierà finestra con un nuovo comando figure
- La chiusura della finestra n-esima avviene con il comando close (n)

## Definizione di Intervalli

```
Per definire intervalli si utilizza l'operatore colon (:)
Ad esempio, il vettore le cui componenti sono i valori compresi
          tra 0 e 2 con passo 0.1 è definito come:
    » a=[0:0.1:2]
    a =
    Columns 1 through 7
    0 0.1000 0.2000 0.3000 0.4000 0.5000
    0.6000
    Columns 8 through 14
    0.7000 0.8000 0.9000 1.0000 1.1000
    1.2000 1.3000
    Columns 15 through 21
    1.4000 1.5000 1.6000 1.7000 1.8000
            2 0000
```

## LA FUNZIONE axis

Per creare degli assi cartesiani si usa la funzione axis

```
>>axis([x_min,x_max,y_min,y_max]) ``
>>axis(`string') ``
```

 Nella prima forma si impongono i limiti inferiore e superiore degli assi cartesiani
 Nella seconda forma, 'string' indica l'aspetto degli assi;

ad esempio:

String=square per avere i due assi uguale String=normal per sfruttare tutto lo schermo String=auto restituisce l'asse in scala default, in maniera automatica

Se x è un vettore contenente le ascisse dei punti di un fissato insieme di coppie del piano e y è il vettore delle corrispondenti ordinate, **plot**(x,y) disegna la spezzata congiungente tali punti

Esempio 1:

Disegnare la funzione sen(x) da zero a  $2\pi$ 

- » x=[0:pi/100:2\*pi];
- $\gg$  y = sin(x);

» plot(x,y) ן

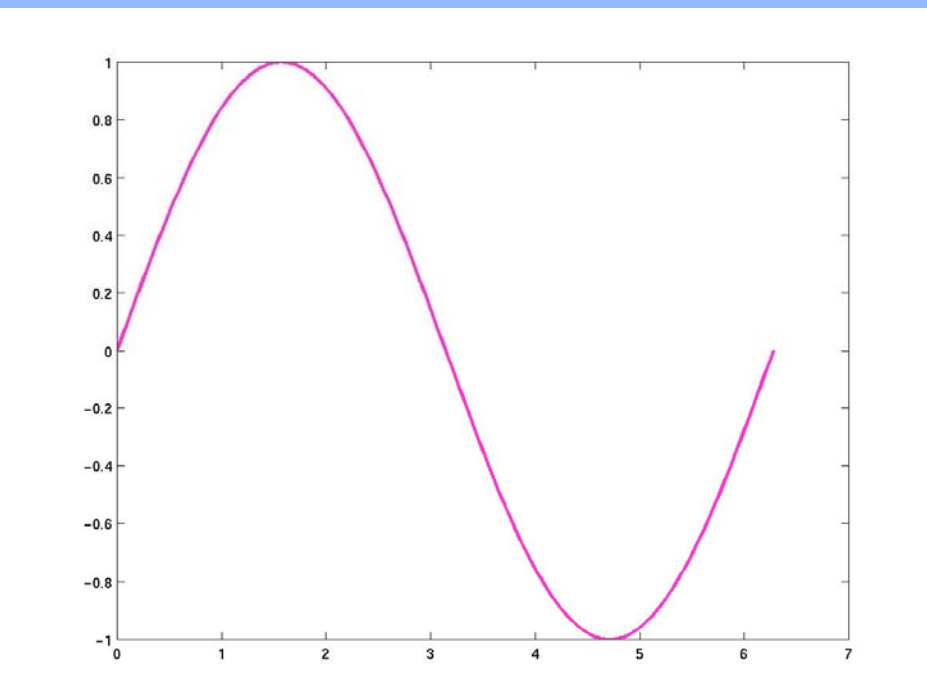

E' possibile riportare sulla stessa figura più funzioni rappresentate da diverse coppie (x,y)

#### Esempio 2: >> x = [0:pi/100:2\*pi]; >> y = sin(x); >> y2 = sin(x - .40); >> y3 = sin(x - .8); >> y4 = sin(x - 1.2); >> plot(x,y,x,y2,x,y3,x,y4)

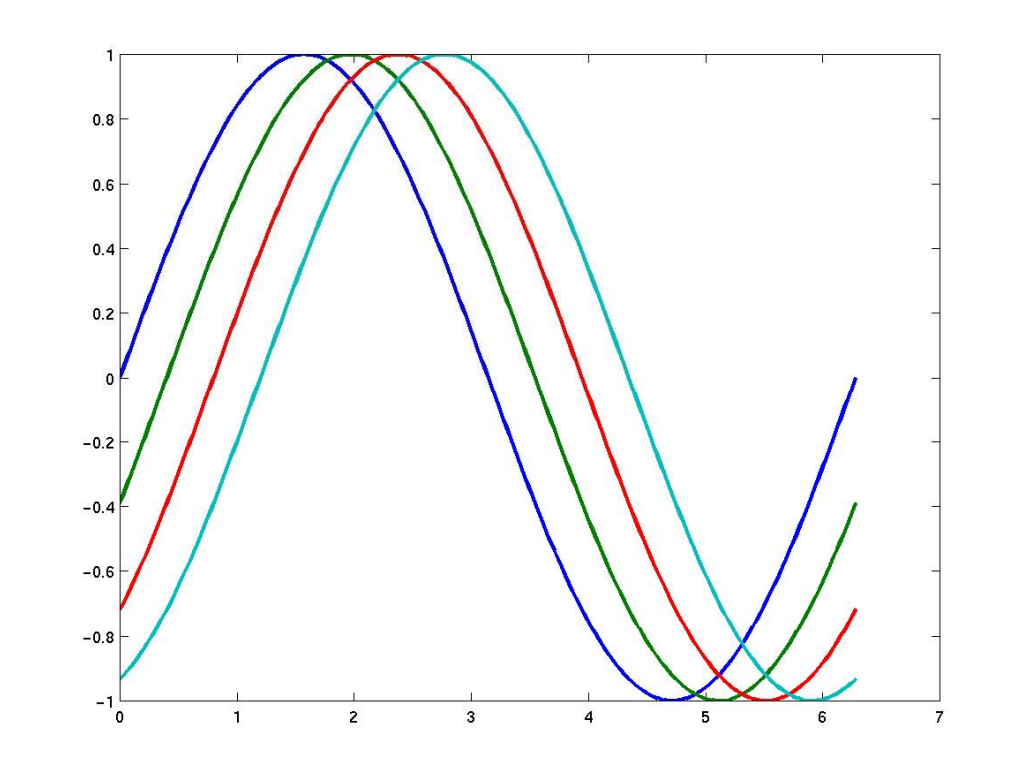

#### Esempio 3:

- » x=[0:0.01:2\*pi];
- » y=sin(x)+cos(2\*x);
- » plot(x,y) ႞

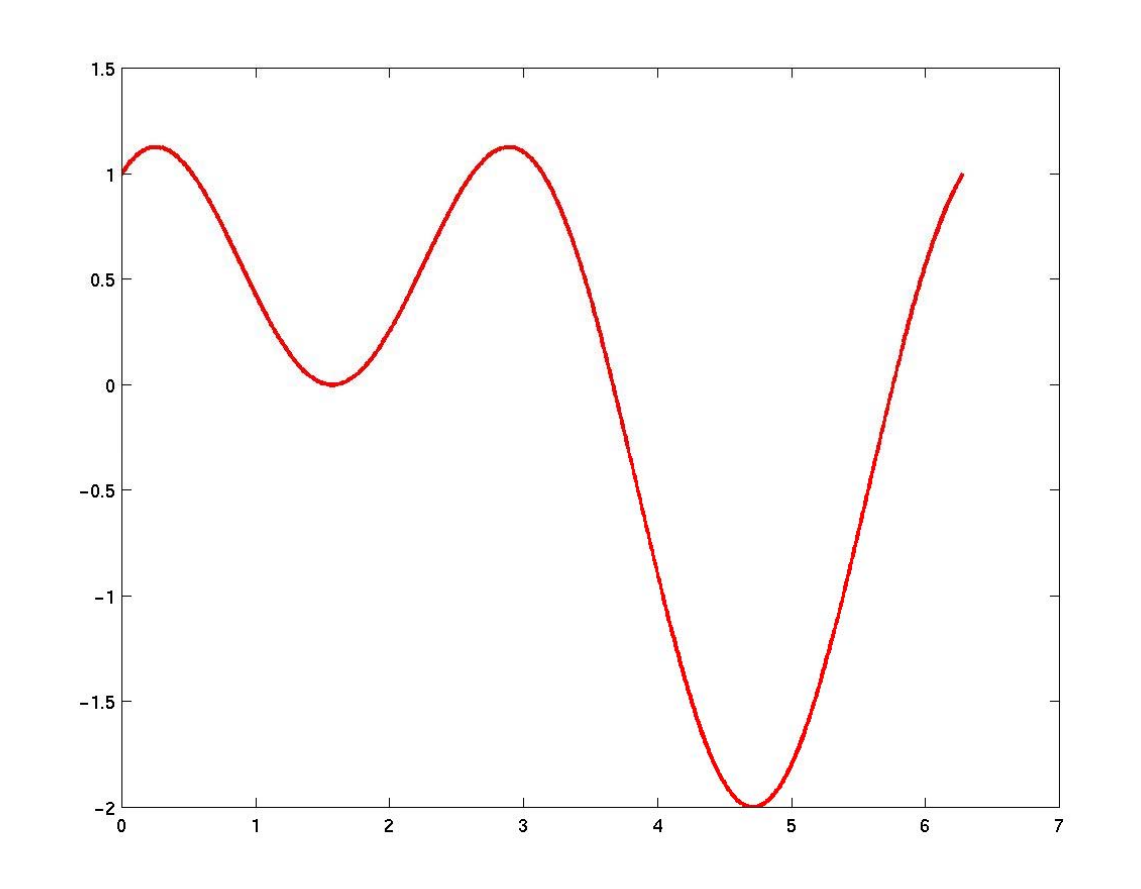

# La funzione *plot* è in grado di tracciare le curve impiegando diversi stili:

#### Esempio 3:

- » x=[0:0.1:2\*pi];
- » y=sin(x)+cos(2\*x);
- » plot(x,y,'s') ן

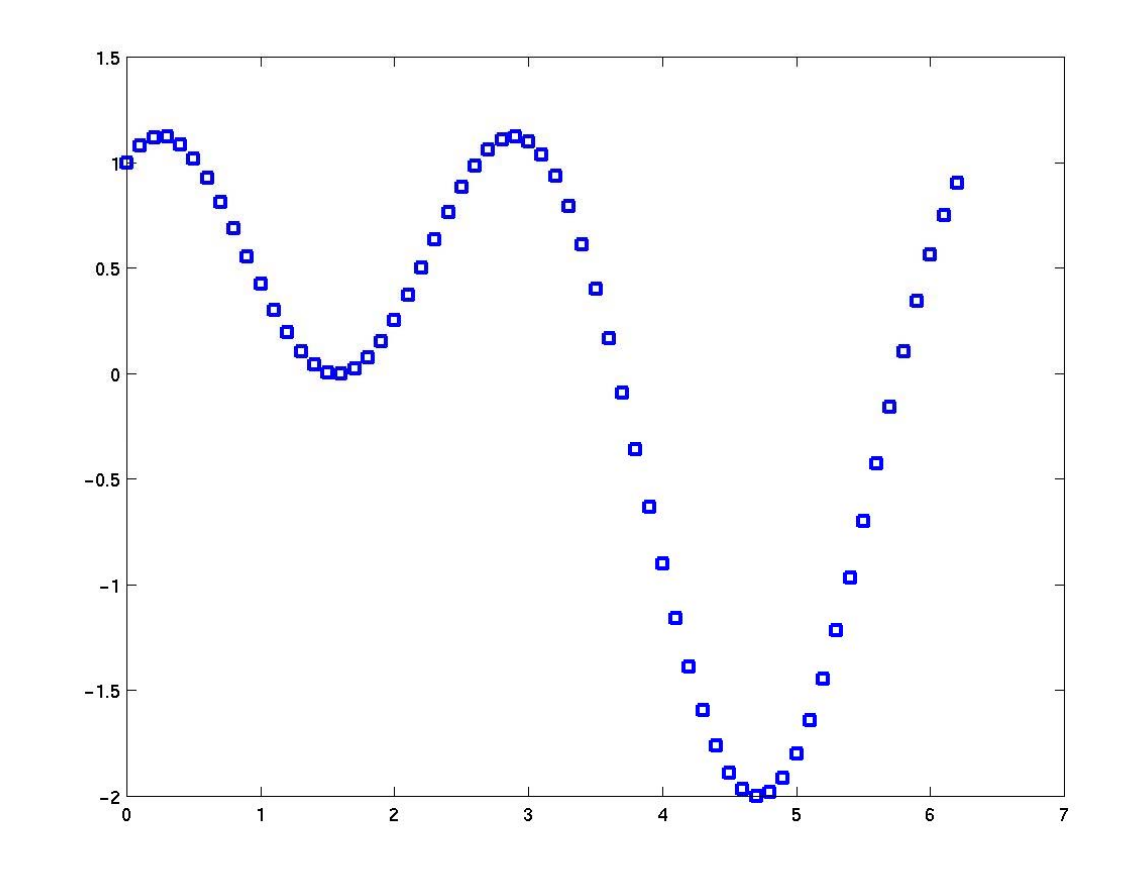

La sintassi di *plot* nel caso in cui si vogliano utilizzare simboli, colori o stili diversi di linee è la seguente:

#### plot(x,y,'stile') ``

| Linea continua –    | Punto    | • | Colore rosso      | r  |
|---------------------|----------|---|-------------------|----|
| Linea tratteggiata  | Più      | + | Colore verde      | g  |
| Linea punteggiata : | Cerchio  | 0 | Colore blu        | b  |
| Linea tratto punto  | Stella   | * | Colore bianco     | W  |
|                     | Croce    | X |                   | •• |
|                     | Quadrato | S | Colore invisibile | 1  |

#### Esempio 4:

#### >> plot(x,y,'b+:')

traccia una linea blu e punteggiata, con il simbolo + in corrispondenza di ogni valore

## LA FUNZIONE hold

La funzione *hold* conserva il riferimento di assi cartesiani e il corrispondente grafico già esistente; il grafico successivo verrà sovrapposto al precedente.

Si usa nella forma *hold on hold off* 

#### Esempio 4:

- » x=[0:0.1:2\*pi];
- » y=sin(x)+cos(2\*x);
- » plot(x,y);
- » hold on
- » plot(x,y,'s')

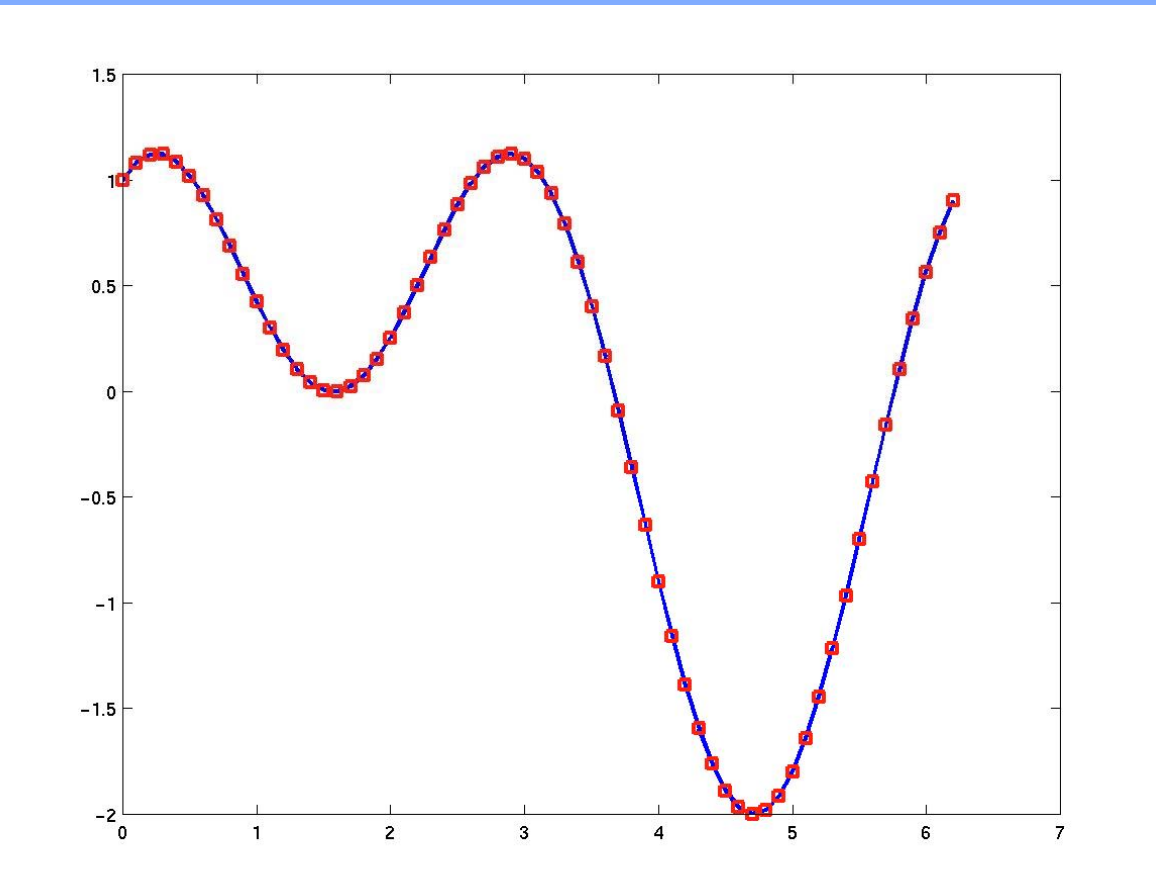

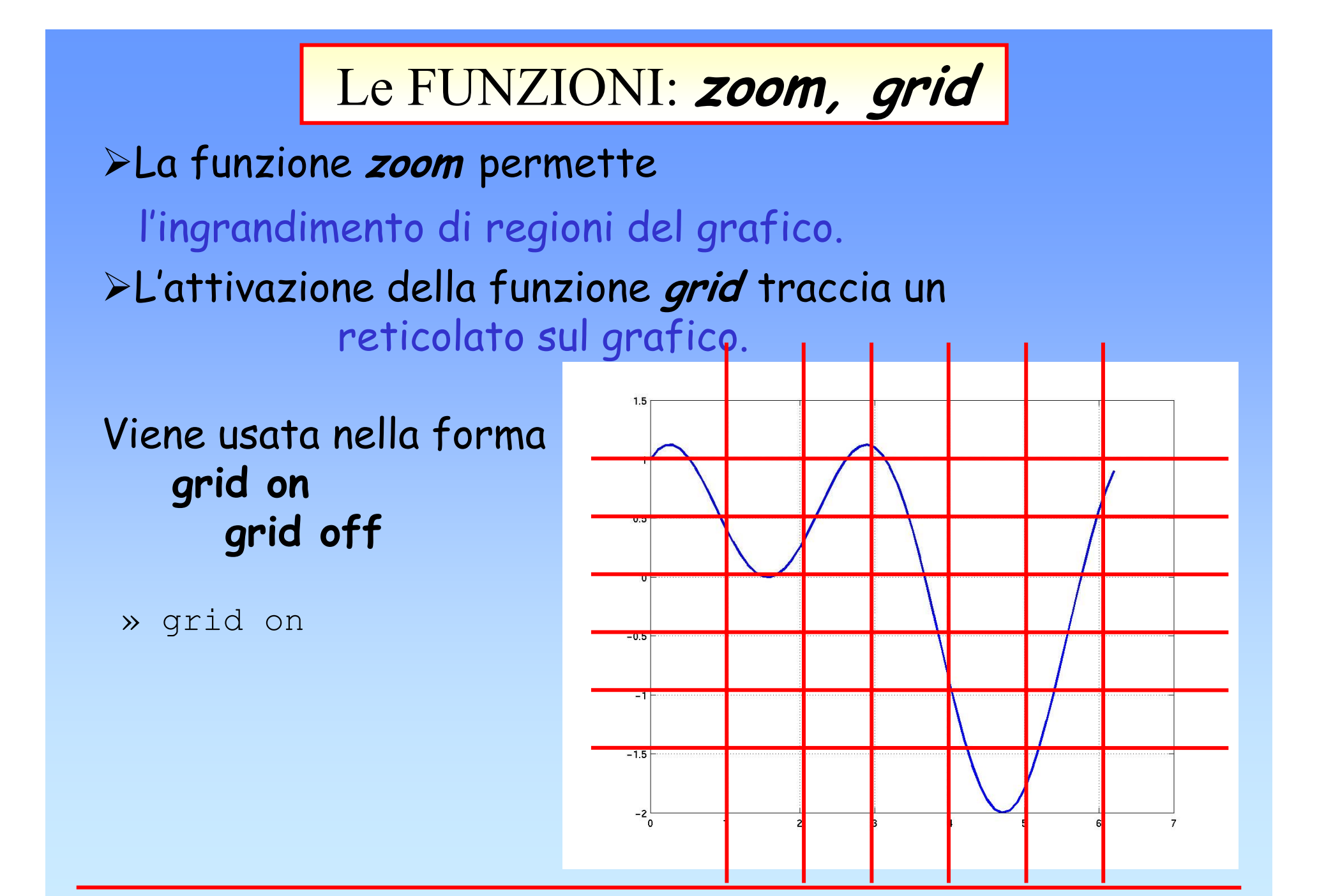

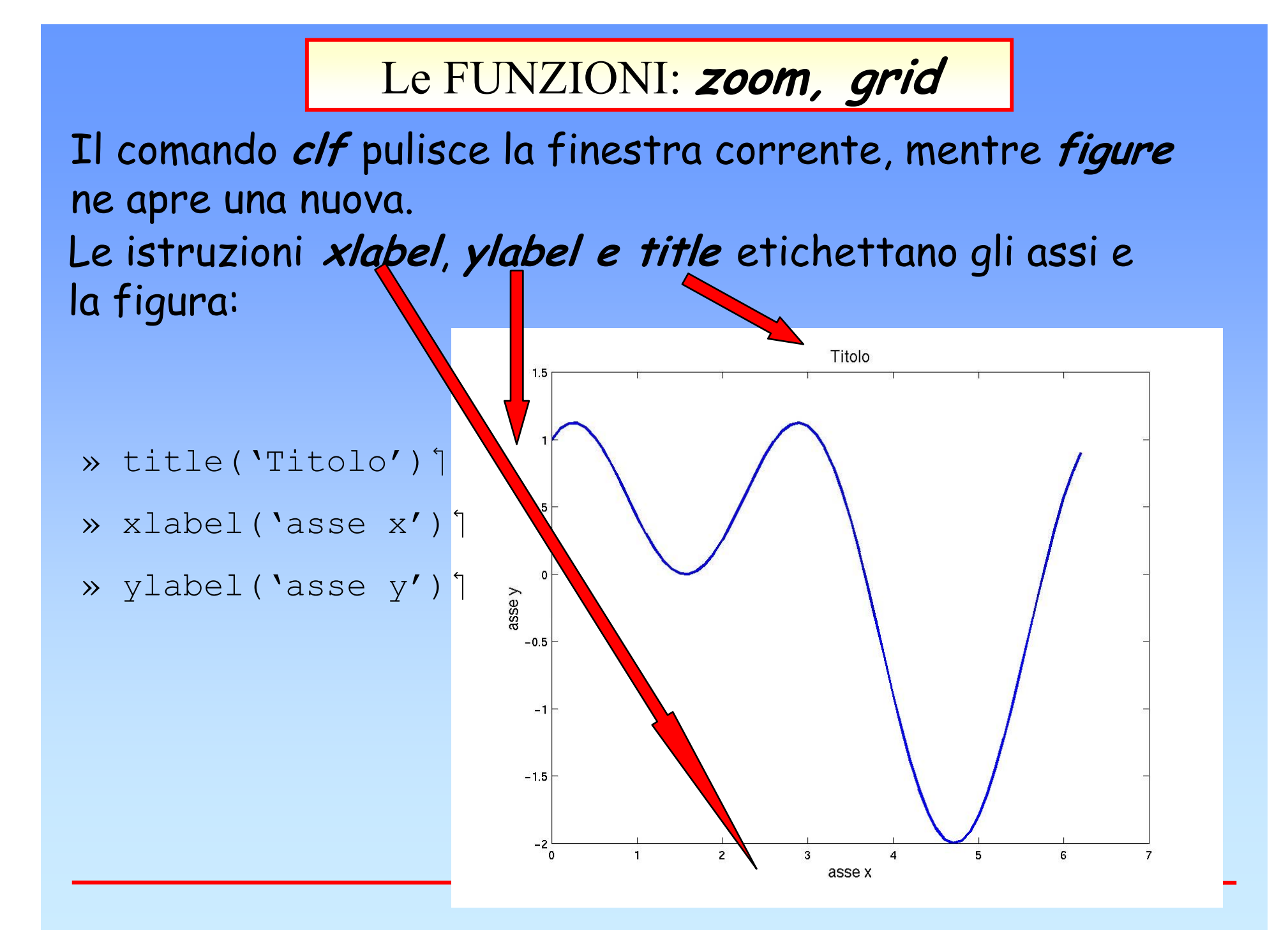

## LA FUNZIONE *text*

La funzione *text* permette di scrivere una didascalia sul grafico.

text(x,y,'testo') `

dove x,y sono le coordinate da cui inizierà il testo, sapendo che (0,0) è l'angolo in basso a sinistra e (1,1) quello in alto a destra

Esempio:

» text(x,y,'grafico');

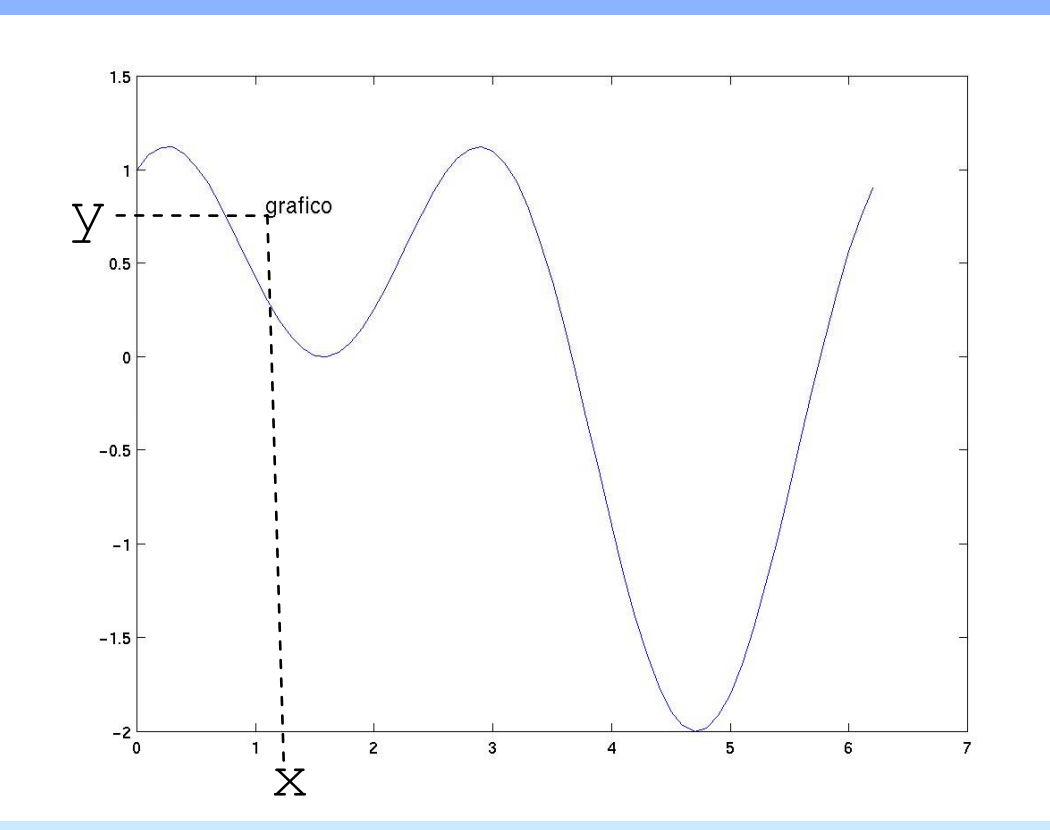

## **GRAFICI TRIDIMENSIONALI**

Grafici tridimensionali sono tipicamente tracciati per mezzo delle funzioni *plot3, mesh* e *surf*.

*plot3* consente di tracciare una curva nello spazio a partire dalle sue equazioni parametriche.

#### Esempio:

Dalle equazioni parametriche dell'elicoide

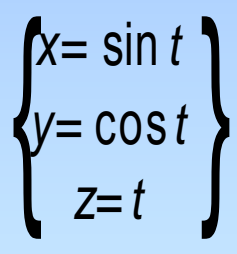

» t=[0:pi/50:10\*pi];

» plot3(sin(t),cos(t),t);

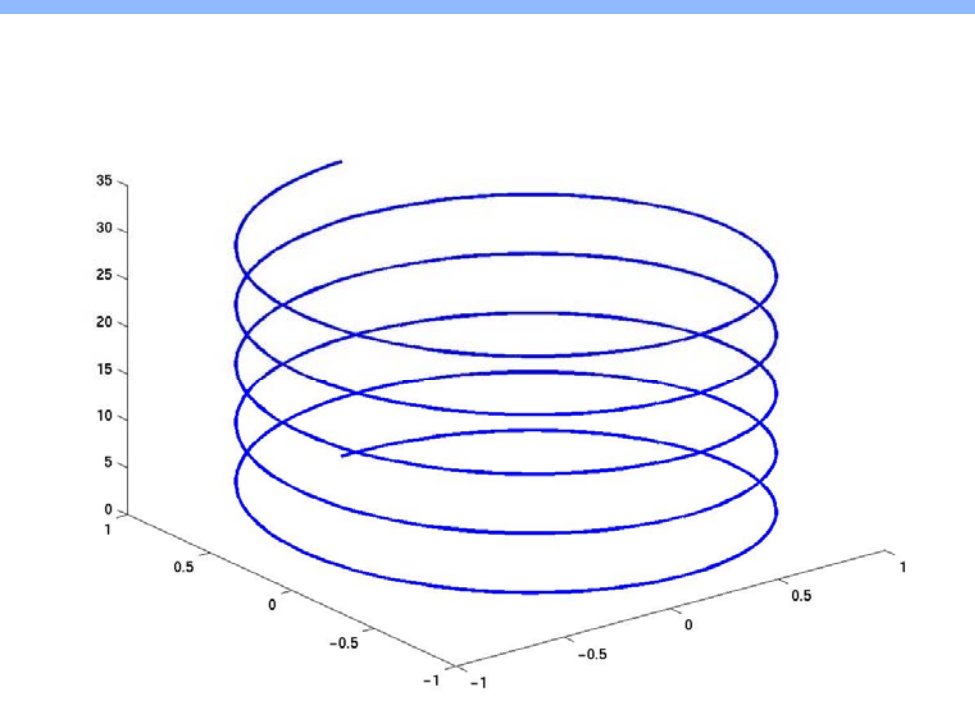

## **GRAFICI TRIDIMENSIONALI**

Grafici tridimensionali sono tipicamente tracciati per mezzo delle funzioni *plot3, mesh* e *surf*.

*mesh* consente rappresentare una superficie nello spazio a partire dalle sue equazioni parametriche.

#### Esempio :

Dall'equazione del paraboloide ellittico  $Z=X^2+Y^2$ 

- » x=[-1:0.1:1];
- » y=[-1:0.1:1];
- » [X,Y] = meshgrid(x,y);

≫ mesh(Z) ႞

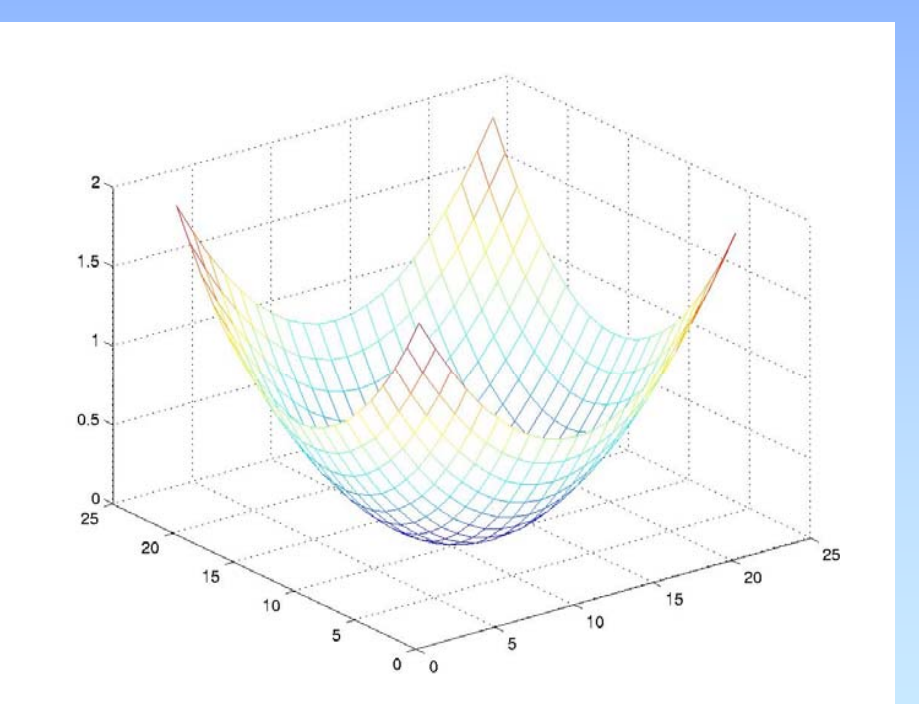

## **GRAFICI TRIDIMENSIONALI**

Grafici tridimensionali sono tipicamente tracciati per mezzo delle funzioni *plot3, mesh* e *surf*.

*surf* consente rappresentare una superficie nello spazio a partire dalle sue equazioni parametriche.

#### Esempio :

Dall'equazione del paraboloide ellittico  $Z=X^2+Y^2$ 

- » x=[-1:0.1:1];
- » y=[-1:0.1:1];
- » [X,Y] = meshgrid(x,y);

>> surf(Z)

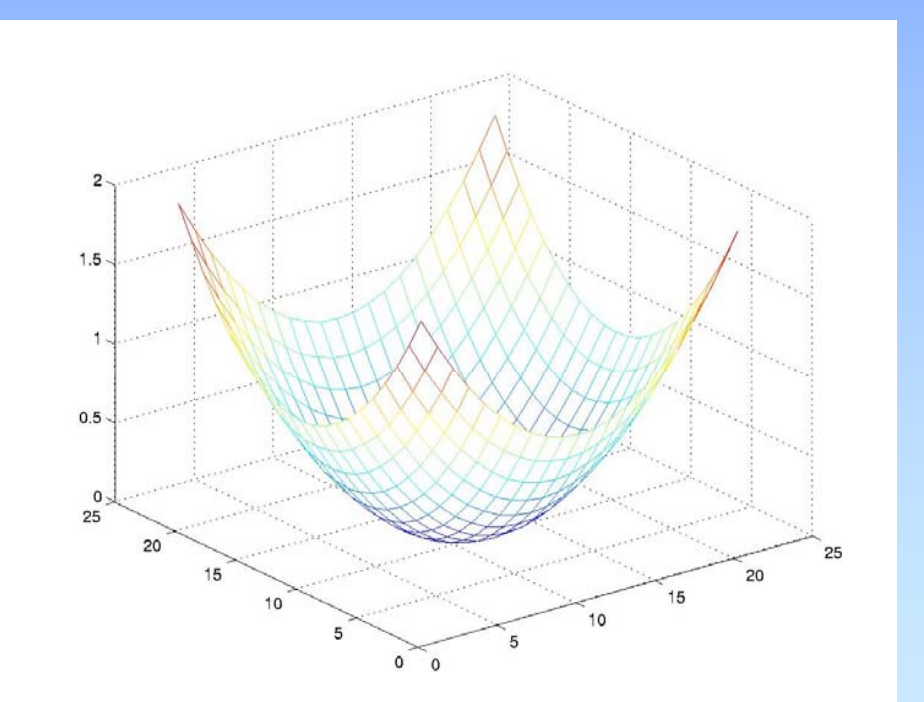

TRACCIAMENTO DI PIU' GRAFICI NELLA STESSA FINESTRA

Il comando *subplot(m,n,p)* divide la finestra corrente in m righe, n colonne e seleziona la finestra p-esima,

ad esempio

subplot(2,2,3)

spezza la finestra in quattro sottofinestre e seleziona quella in basso a sinistra (riga 2, colonna 1)

il comando *subplot(m,n,p)* deve essere, dunque, usato prima del *plot*, per fornire informazioni sulla sottofinestra in cui visualizzare il grafico desiderato

## ALCUNI ESERCIZI con MATLAB

## OPERAZIONI MATRICIALI

Scrivere un file .m contenente le istruzioni relative alla risoluzione dei seguenti quesiti:

1. Risolvere il seguente sistema lineare:

$$2x_{1} - 4x_{2} \quad 7x_{3} \quad 4x_{4} = 5$$
  

$$9x_{1} \quad 3x_{2} \quad 2x_{3} - 7x_{4} = -1$$
  

$$5x_{1} \quad 2x_{2} - 3x_{3} + x_{4} = -3$$
  

$$6x_{1} - 5x_{2} \quad 4x_{3} - 3x_{4} = 2$$

 calcolare il prodotto scalare s=u\*v<sup>T</sup>, della seguente coppia di punti:

$$u = 5,3,-2,-4,-1$$
  $v = 2,-1,0,-7,2$ 

| 1.Data la matrice A= | 5 3 -6<br>7 2 0 <i>calcolare:</i><br>-4 8 1 |
|----------------------|---------------------------------------------|
| A1=A*A;              | e=exp(A);                                   |
| A2=A' *A;            | sq=sqrt(A);                                 |
| A3=A.*A;             | el=exp(log(A+7));                           |
| d1=diag(A);          | m=max(A);                                   |
| d2=diag(A,1);        | <pre>sn=sign(A);</pre>                      |

## Fine Esercitazione